# Aposin

## TH100 Intelligent time controller USES instruction manual

Thank you very much for your choice. Please read this manual carefully before using tgus ubstrument

#### The main features

- 8 bit chip microcomputer integrated circuit, stable job.
- The time delay time base is free to switch, the data memory can be selected and
- Output can be set.
  The time delay range from 0. 01 to 9999 hours can be set at any time.
- Two sets of relay output, external pause/reset function (optional)

#### 2 Main technical parameters

- Work power: 85~265V AC, other power supply can be customized.
- Contact capacity: 220VAC/3A 28VDC/5A (resistance).
- Life of contact: ≥10 times.
- Delay control precision: ± 0.3%
- Installation: panel type, device type (quide rail).
- Use environment: temperature of -10 ~ + 60°C, humidity 0~85% RH.
- Mounting hole size (long \* wide) : 45. 5 X45. 5 mm.

#### **3** Panel description

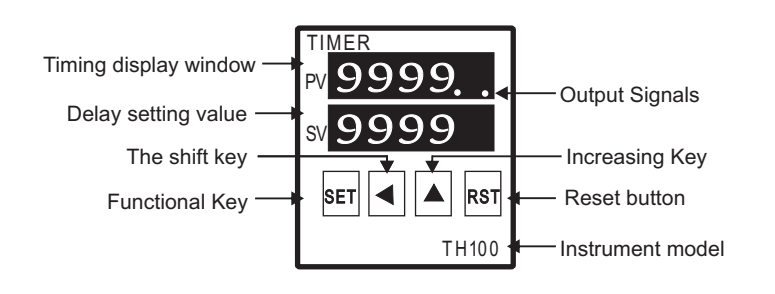

#### Panel related functions:

- Output instruction when the decimal point is lit, the instrument is delayed and the relay is in a state of absorption.
- "SET" short press. the SV digital tube flashing. can SET the delay work value Hold down for about 5 seconds and set work parameters

4 Wiring diagram (please refer to the actual wiring diagram on the meter case)

"RST" - time delay value zero or output state reset button

ІС ТІМІ

(double delay output)

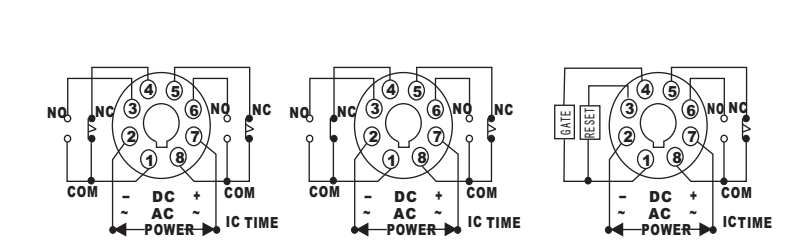

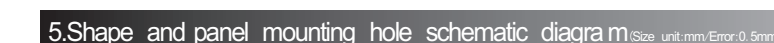

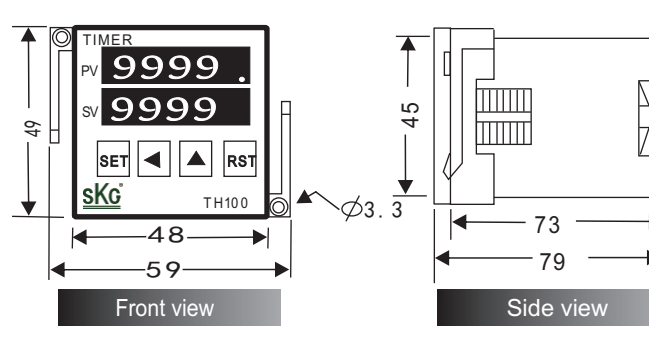

#### 6.Parameter meaning

| Character | Name                              | Parameter code and meaning                                                                              |  |
|-----------|-----------------------------------|----------------------------------------------------------------------------------------------------|--|
| Г         | Timing base                       | .0 15: 0.01sec 0.15: 0.1sec 5: sec 0. 1n: 0.1min                                                        |  |
|           |                                   | <b>n</b> : min <b>D</b> , <b>1</b> , 1, 0, 1 hour <b>h</b> : hour <b>10</b> , 1, 10 hour                |  |
| oUſ       | Keep the output                   | Set the time delay time to the output of the relay relay and maintain the output time $(0,0{-}999,9)$ , |  |
| F         | Timing display<br>mode            | υ P : Clockwise. σ n: counting down                                                                     |  |
| ۲         | Loss of<br>memory/<br>circulation | <b>B</b> : Single time delay work <b>I</b> : Cycle delay work <b>2</b> : It has memory loss, .          |  |
|           |                                   | <b>3</b> It has memory, cycle delay work.                                                               |  |
| ٢2        | Keep the output<br>Time unit      | <b>D</b> : sec <b>I</b> : min                                                                           |  |
| LEY       | Locker                            | no: Full parameter open 965 : all parameters locked.                                                    |  |
|           |                                   |                                                                                                    |  |

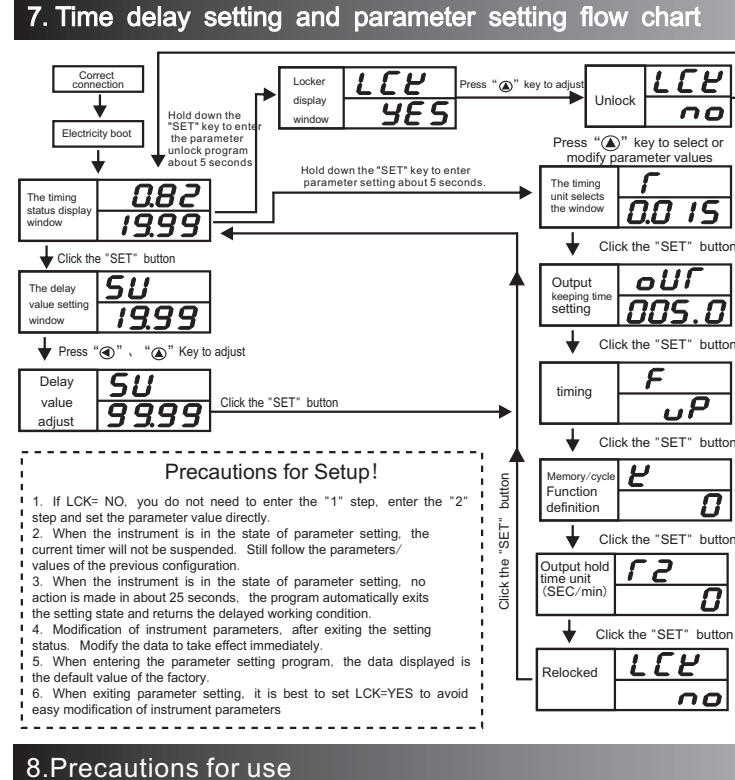

- When the power is disconnected, the interval time should be greater than 1 second. If the interval is short, please use the external reset function
- In order to ensure the normal use of the instrument, avoid the use of corrosive, flammable, explosive and wet conditions.
- To use clear/reset function in strong electric field environment. please use shield wire.

(single delay + instantaneous output) (delay + reset, pause) After the hardware/software upgrade, please refer to the latest version.

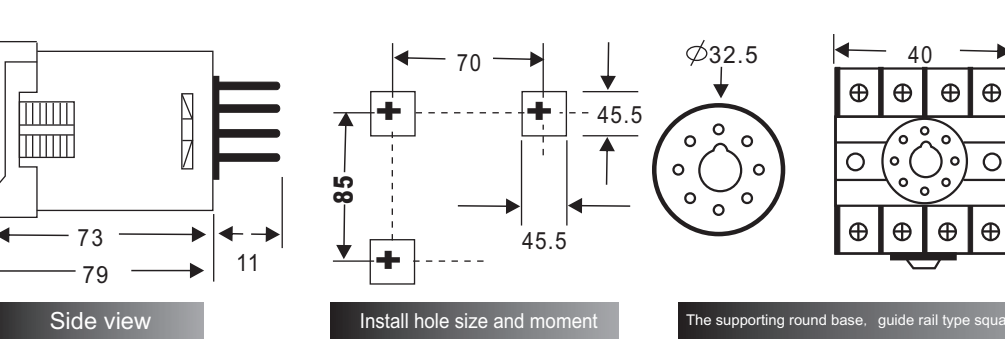

# Aposin

# CHTH200 Intelligent time controller user instruction manual

Thank you very much for choosing our time controller, please read this manual carefully before using this instrument

#### 1 The main features

- 8 bit chip microcomputer integrated circuit, stable job.
- Time delay time base switch, delay time base to 7.
- The delay range from 0. 01 to 999 hours can be set at any time
- Two sets of relay output (delay + instantaneous or double delay output)

#### 2 Main technical parameters

- Power supply: 220V AC, other power supply can be customized.
- Contact capacity: 220VAC/3A 28VDC/5A (resistance).
- Life of contact: ≥10 times.
- Delay control precision: ±0.3%.
- Installation: panel type, device type (guide rail).
- Our See Environment: temperature of -10 ~ + 60°C, humidity 0-85% RH.
- Mounting hole size (long \* wide) : 51 X 63 mm.

#### 3 Panel description

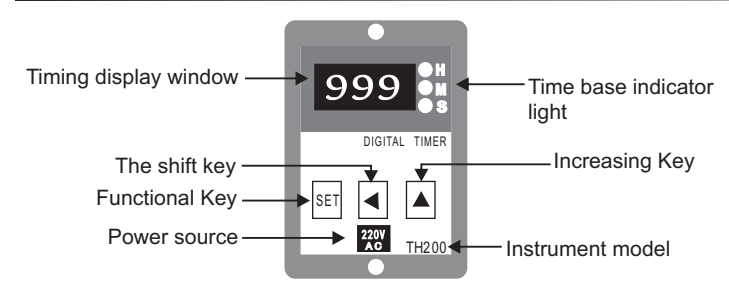

#### Panel related functions:

- When the indicator light of "H", "M" and "S" is flashing, it indicates that the instrument is in the time-delay state of the time base, and when it is always on, it indicates that the instrument is delayed and is in a state of output
- "SET" short press. the SV digital tube flashing. can SET the delay work value. Hold down for about 5 seconds and set work parameters.

4 Wiring diagram (please refer to the actual wiring diagram on the meter cas

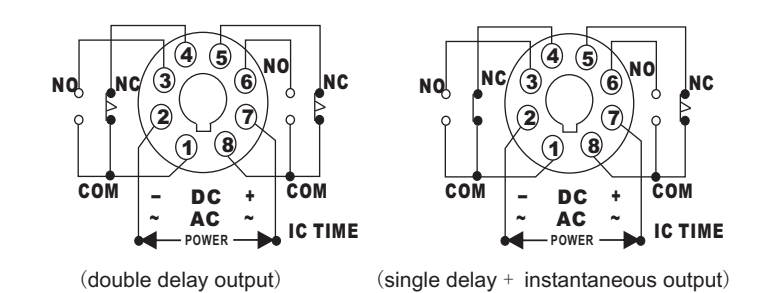

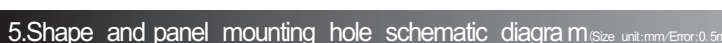

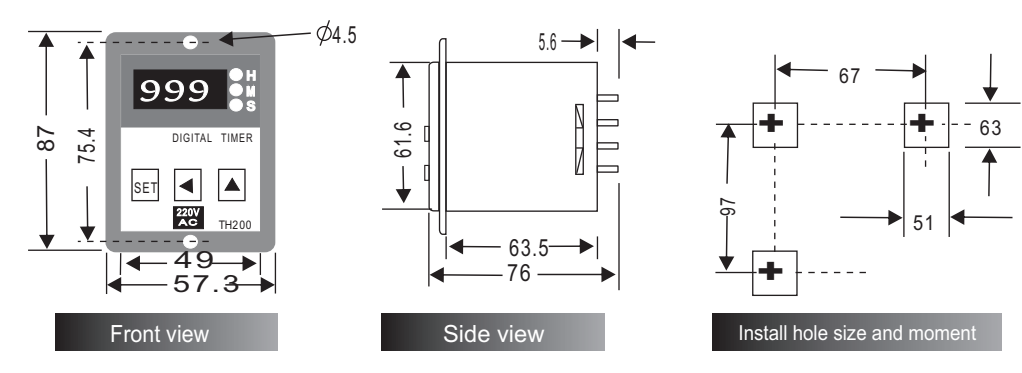

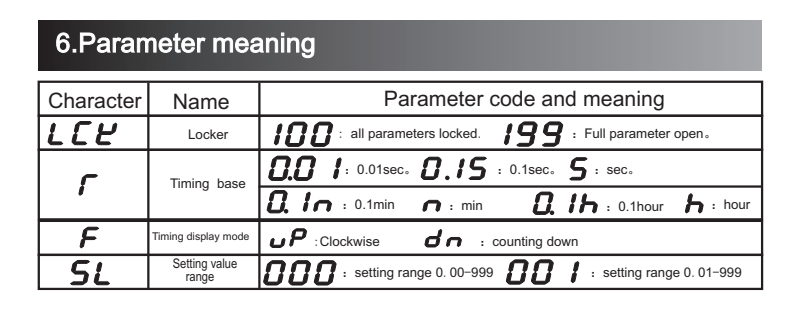

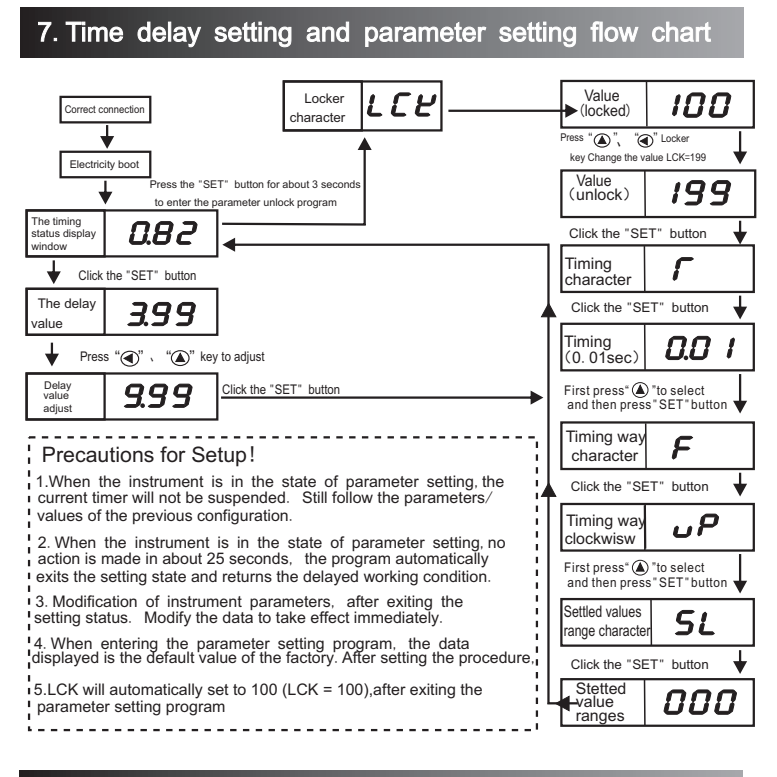

#### 8.Precautions for use

- The instrument working power must be consistent with the identification on the instrument panel (200), otherwise the meter will not work properly and even burn the instrument
- When the power is disconnected, the interval time should be more than 1 second
- In order to ensure the normal use of the instrument, avoid the use of corrosive, flammable. explosive and wet conditions.
- To use clear/reset function in strong electric field environment, please use shield wire
- After the hardware/software upgrade, please refer to the latest version.

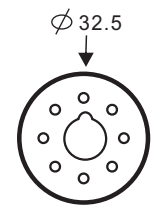

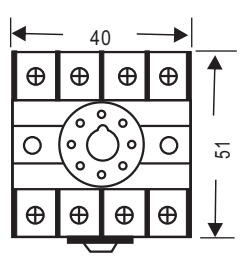

The supporting round base, guide rail type square seat

# Aposin

### CHTH300 Intelligent time controller user instruction manual

Thank you very much for choosing our time controller, please read this manual carefully before using this instrument

#### 1 The main features

- 8 bit chip microcomputer integrated circuit, stable job.
- The delay time base switch.
- The delay range from 0. 01 to 999 hours can be set at any time. Two sets of relay output (delay + instantaneous or double -delay output)

#### 2 Main technical parameters

- Power supply: 220V AC, other power supply can be customized.
- Contact capacity: 220VAC/3A 28VDC/5A (resistance).
- Life of contact: ≥10 times.
- Delay control precision:  $\pm 0.3\%$ .
- Installation: panel type, device type (guide rail).
- Use environment: temperature of -10 ~ + 60°C, humidity 0~85% RH

#### 3 Panel description

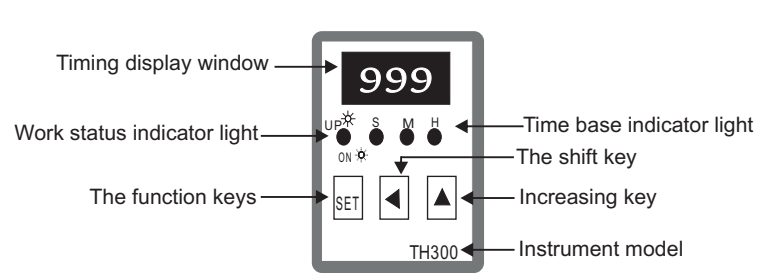

#### Panel related functions:

"Time base indicator light ", "H", "M", "S" indicator, respectively instrument working in "the hours", "points", "seconds" time base period.

- "UP/ON" when the light is flashing, it indicates that it is in a delay state and is in the output state when it is always bright.
- "SET" short press, the SV digital tube flashing, can SET the delay work value. Hold down for about 10 seconds and set work parameters.

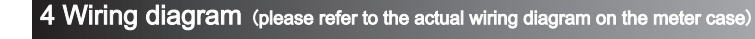

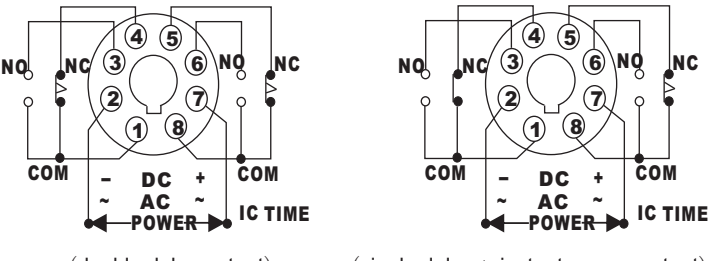

(double delay output)

### (single delay + instantaneous output)

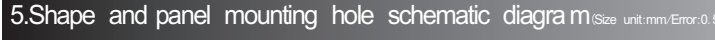

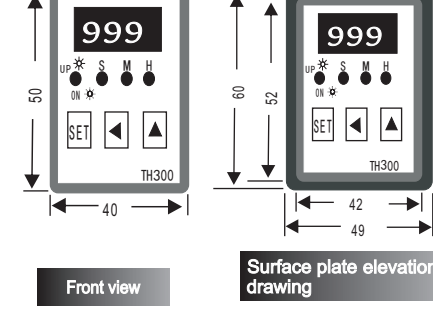

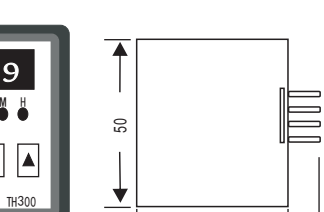

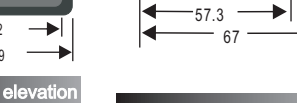

00

-39-

65 5

Panel side view Install hole size and mo

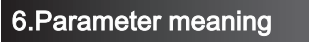

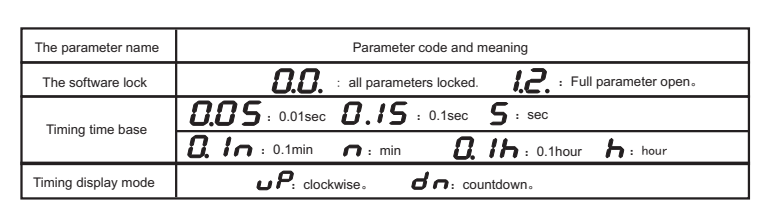

#### 7. Time delay setting and parameter setting flow chart

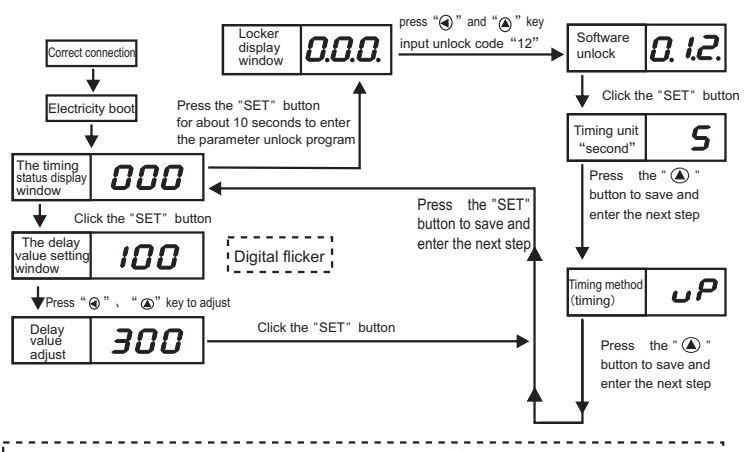

#### Precautions for Setup!

1. When the instrument parameter setting, there is no parameter prompt, and unlocking directly enters the selection screen of the parameters. For example, the parameter configuration can be viewed directly according to the "SET" key.

2. When entering the parameter setting, the parameter value displayed is the default value of the factory. 3. When the instrument is in parameter setting or check state, the current delay program will not be suspended, and it will continue to operate according to the parameters of the previous configuration. 4. Instrument parameter modification, after exiting the setting status. The modification data cannot be effective immediately (except for the delay set value). The instrument power must be turned off and the power can be recharged before it becomes effective.

#### 8.Precautions for use

- When the power is disconnected, the interval time should be more than 1 second.
- In order to ensure the normal use of the instrument, avoid the use of corrosive, flammable, explosive and wet conditions.
- To use clear/reset function in strong electric field environment, please use shield wire.

★

56

+

45.5

Ð Ð

Ð

0 (0

Ð Ð

After the hardware/software upgrade, please refer to the latest version.

-

-

### Increasing key/The function keys

⊕⊕

0 5

Ð

When the "M" and "S" indicator are flashing, the "time base indicator" indicates that the meter is in the time-delay state and is in the output state.

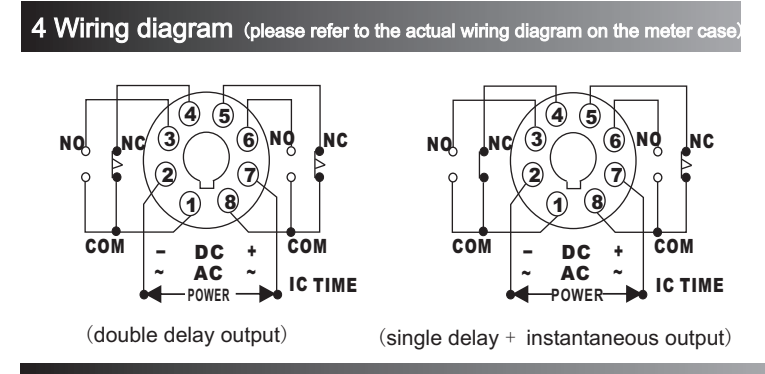

5. Shape and panel mounting hole schematic diagra m(Size unit:mm/Error:0.

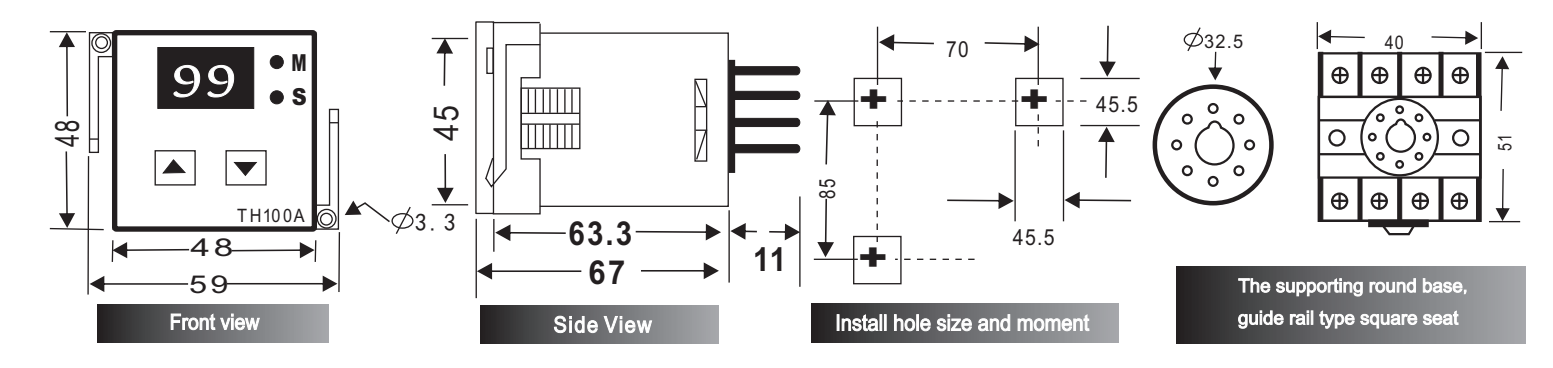

Aposin

# CHTH100A Intelligent time controller user instruction manual

Thank you very much for choosing our time controller, please read this manual carefully before using this instrument

#### 1 The main features

- 8 bit chip microcomputer integrated circuit, stable job.
- The delay time base switch.
- Time delay ranges from 0. 1 seconds to 99 minutes, setting any time.
- Two sets of relay output (delay + instantaneous or double delay output)

#### 2 Main technical parameters

- Power supply: 220V AC, other power supply can be customized.
- Contact capacity: 220VAC/3A 28VDC/5A (resistance). Life of contact: ≥10 times.
- Delay control precision: ± 0, 3%.
- Installation: panel type, device type (guide rail).
- Use environment: temperature of -10 ~ + 60°C, humidity 0~85% RH
- Mounting hole size (long \* wide) : 45.5 X 45.5 mm.
- 3 Panel description 99 Timing display window Time base indicator light

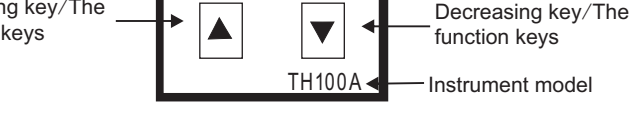

#### Panel related functions:

of the time base. When it is always on, the meter is finished

#### 6. Parameter meaning

| -                   |                                                                                |
|---------------------|--------------------------------------------------------------------------------|
| Parameter name      | Parameter code and meaning                                                     |
| Software lock       | <b>0.0.</b> : all parameters locked.                                           |
| Timing time base    | <b>0.5</b> : 0.1sec <b>5</b> : sec <b>0</b> , <b>-</b> : 0.1min <b>-</b> : min |
| Timing display mode | UP: clockwise dn: countdown                                                    |

#### 7. Time delay setting and parameter setting flow chart

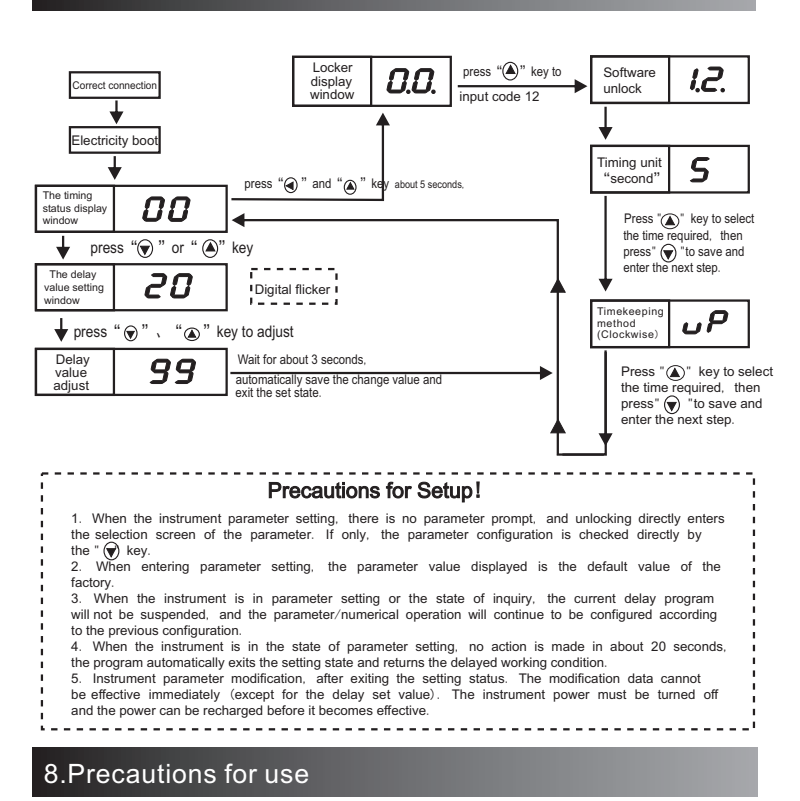

#### When the power is disconnected, the interval time should be more than 1 second.

- In order to ensure the normal use of the instrument, avoid the use of corrosive, flammable, explosive and wet conditions.
- To use clear/reset function in strong electric field environment, please use shield wire.
- After the hardware/software upgrade, please refer to the latest